# 줌(ZOOM)교육 매뉴얼

### ■ 모바일폰(스마트폰)

1. 보내준 url접속 또는 앱스토어 또는 플레이스토어에서 "줌" 또는 "ZOOM"검색하고 설치(무료)

- 2. 앱실행 후 회의참가 실행
- 3. 회의아이디 / 이름 입력 -> 회의 참가 -> 회의암호 입력
- 4. 회의 대기실: 입장 승인 대기 -> 승인(실명이어야 출석 인정)

기타

- o 참가자 개인: 비디오on, 오디오off
- 이 오디오 -> 인터넷 전화 선택
- ㅇ 이름은 실명 기재
- ㅇ 모바일폰 기본 설정 확인
- (안드로이드/갤럭시폰) 설정->애플리케이션->ZOOM->권한->마이크, 카메라 모두 켬
- (ISO/아이폰) 설정->ZOOM->마이크, 카메라 모두 켬

#### <모바일 줌교육 접속 순서>

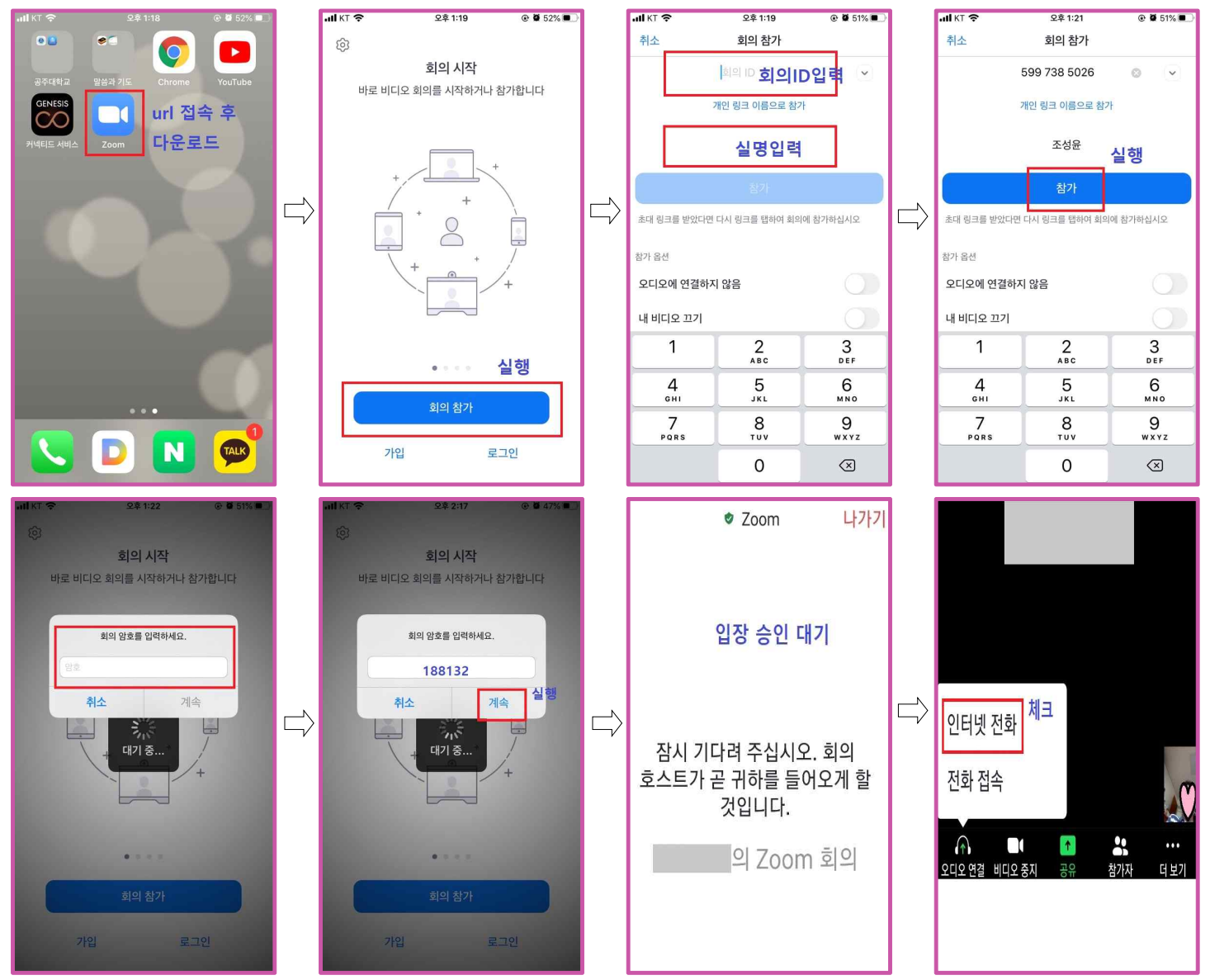

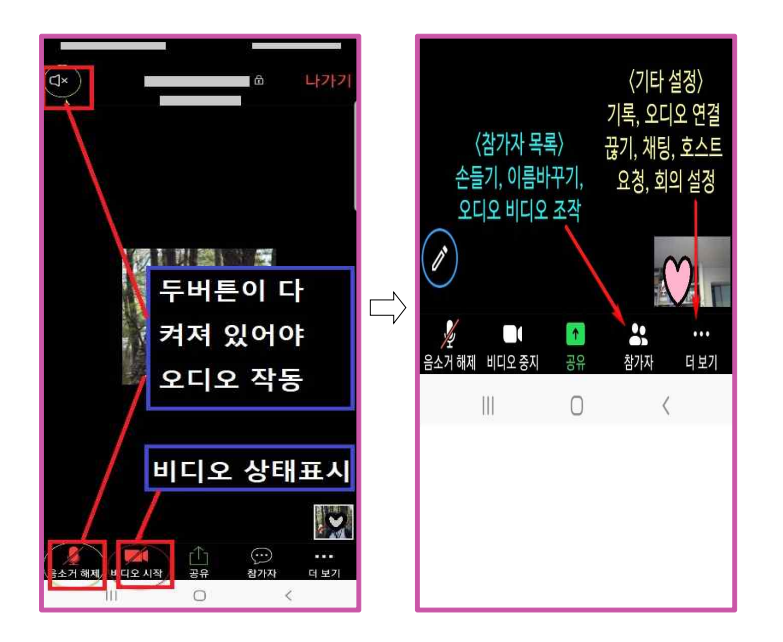

## ■ 노트북 / 태블릿 / PC(데스크탑)

1. 보내준 url접속하면 ZOOM앱 자동 실행

\* URL접속이 안될 경우: <u>https://zoom.us</u> 접속 -> 오른쪽 상단 <u>회의 참가</u> 클릭 -> 회의ID입력 2. 회의암호 / 이름 입력

3. 회의 대기실: 입장 승인 대기 -> 승인(실명이어야 출석 인정)

기타

- o 참가자 개인: 비디오on, 오디오off
- ㅇ 이름은 실명 기재

#### <노트북(태블릿) / PC 줌교육 접속 순서>

| ZOOM<br>URL접속 후<br>시스범 대화성자가 표시되면 열기를 클릭합니다.<br>자동실행<br>20m 클라인드라 #대와 있고 또의 새우움을 선명하나 20m를 다운트가에 운영들다주 | <b>호이 참가</b><br>로그인    | こ       200m       × | <ul> <li>회의 암호 입력</li> <li>회의 암호 입력</li> <li>회의 암호</li> </ul> |
|----------------------------------------------------------------------------------------------------|------------------------|----------------------|---------------------------------------------------------------|
| Copylet 2013 Dan Man Connectation Inc. 14 April annual<br>1929 an 2029 à 2029 à 202                    | 버전: 5.2.1 (44052.0816) |                      | 희의 참가 취소                                                      |

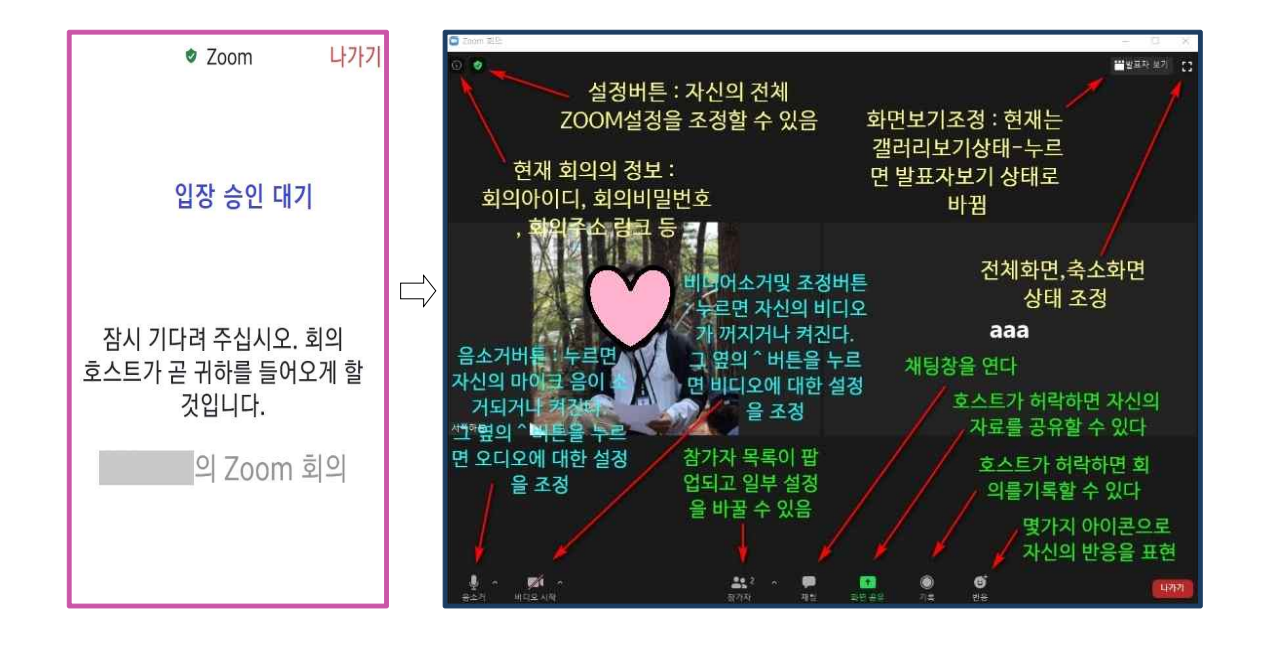